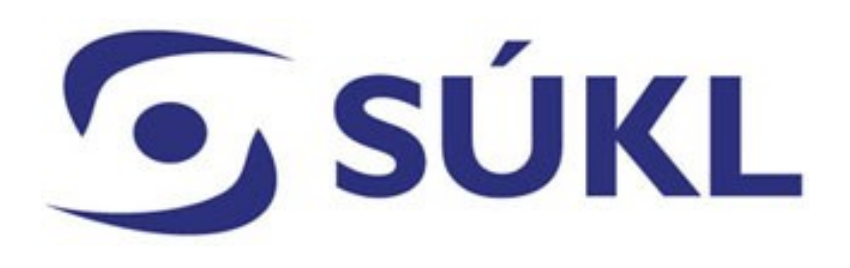

# APPLICATION FOR CHANGE TO THE NOTIFICATION OF MEDICAL DEVICE

**Medical Devices Branch** 

# 🕤 SÚKL

Section 35 par. 4 of the Act No 268/2014, Coll., on Medical Devices and on Amendments to Act No. 634/2004 Coll., on Administrative Fees (hereinafter referred to as "Act on MD")

In case of changes to the data mentioned in the notification, the manufacturer, authorised representative, distributor or importer shall be obliged to submit an application for change to the notification (herinafter referred to as "application for MD change") to the Institute in electronic format via the Registry of Medical Devices (hereinafter referred to as "RZPRO") within 30 days. The application must include the registration number of the applicant, the file number of the medical device, and the identification code of each variant of the medical device, and the update of data which have been changed.

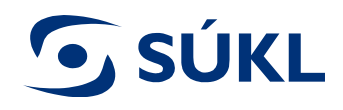

#### Principle of submitting the applications for MD change

You may submit an unlimited number of applications for MD change, however not for the same subject (item). Unless, the application for change of particular item of the medical device has not been processed by the Institute, it is technically not possible to submit the application for change of the same item.

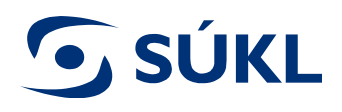

Once you are registered as manufacturer, authorised representative, distributor or importer, the module Medical Devices will be displayed after you log in the RZPRO. Applications requesting MD notification and change for MD notification are filed via this module.

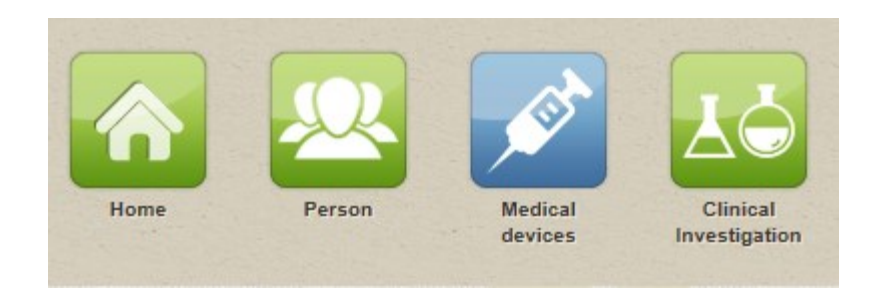

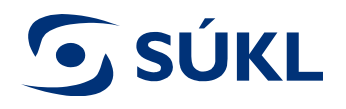

# To submit the application for MD change, select the particular MD from the "List of MD"

| Medical devices     |                                                          |               |
|---------------------|----------------------------------------------------------|---------------|
| Navigation          | Medical devices                                          |               |
| List of MD          | Number of notified MD's according to § 31:               | 8             |
| Edited applications | Number of notified MD's according to § 33:               | 15            |
| Filed applications  | Number of notifications of medical devices before expira | ation date: 6 |
| Issued decisions    | Active configetions                                      |               |
| Action              | Active applications                                      |               |
| New MD              | Application status                                       |               |
| Import XML v        | It was appealed                                          |               |

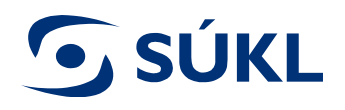

# To access the MD detail click on the "Close-up" button

| List of MD       | « <u>Medical devices</u> |              |                   |                   |                |                          |              |         |
|------------------|--------------------------|--------------|-------------------|-------------------|----------------|--------------------------|--------------|---------|
| Search           |                          |              |                   |                   |                |                          |              |         |
| MD name          | Catalogue No.            | Manufacturer | Ref. No.          | Identification co | ode            |                          |              |         |
|                  |                          | )(           | )(                |                   |                |                          |              |         |
| + Advanc         | ced search               |              |                   |                   |                |                          |              |         |
| Search           | Delete                   |              |                   |                   |                |                          |              |         |
|                  |                          |              |                   |                   |                |                          |              |         |
| List of notifier | d medical devices        |              |                   |                   |                |                          |              |         |
|                  |                          |              |                   |                   |                |                          |              |         |
|                  |                          |              |                   |                   |                |                          |              | F       |
|                  | Name                     | Ref. No.     | Manufacturer name | §                 | The level of l | nea Global nomenclature  | Validity     | Version |
| Close-up         | Dlaha                    | 00000051 🛕   | abc               | 33                | IVD B          |                          | 20. 04. 2020 | 5       |
| Close-up         | ZP1                      | 00000801     | Výrobce1          | 33                | lla            |                          | 28. 03. 2021 | 2       |
| Close-up         | MD2                      | 00000887 🛕   | stujuje           | 33                | llb            |                          | 01. 06. 2020 | 1       |
| Close-up         | Device                   | 00000924 🔼   |                   | 31                | 1              | Light source, fibreoptic | 02. 07. 2020 | 2       |
| Close-up         | aaa                      | 00001273 🛕   |                   | 31                | Ism            | Light source, fibreoptic | 28. 06. 2020 | 1       |
| Close-up         | Hroch 1                  | 00001468 🔥   | aaa               | 33                | lla            |                          | 13. 07. 2020 | 1       |
| Close-up         | Hroch 2                  | 00001476 🔥   | bbb               | 33                | Ш              |                          | 13. 07. 2020 | 2       |
| Close up         | DMV                      | 00010610     | DMDD              | 22                | шь             |                          | 46 07 0000   | 2       |

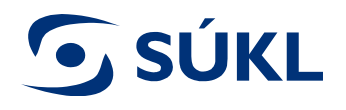

# To generate the application press the button "Application for change"

| MD detail « List of MD « Medica   | D detail « List of MD « Medical devices |                 |         |          |                          |                |                           |  |        |             |
|-----------------------------------|-----------------------------------------|-----------------|---------|----------|--------------------------|----------------|---------------------------|--|--------|-------------|
| Navigation                        | Medical de                              | vice identifica | tion    |          | i in hind i have over CO |                |                           |  |        |             |
| List of MD<br>Edited applications | Ref. No.                                |                 | 0001273 | 0        |                          |                |                           |  | Status | MD is valid |
| Filed applications                |                                         |                 |         |          |                          |                | 1974 - 1976 (1949) (1974) |  |        |             |
| Action                            | Close-up                                | Versions        | History | Decision | Applications             | Persons        |                           |  |        |             |
| Application for change            | Detailní                                | informace       |         |          |                          |                |                           |  |        |             |
| Reports                           | Medica                                  | l device versi  | on      |          | Obecný                   | zdravotnický p | rostředek                 |  |        |             |
| Print medical device              |                                         |                 |         |          |                          |                |                           |  |        |             |
|                                   | Type of                                 | f MD evidenc    | е       |          | Notifikac                | e dle § 31     |                           |  |        |             |

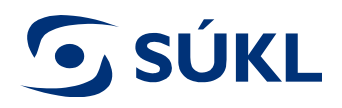

# **Completion of the application for MD change**

# Enter the summary of all changes carried out within the application in the field "Reason for change"

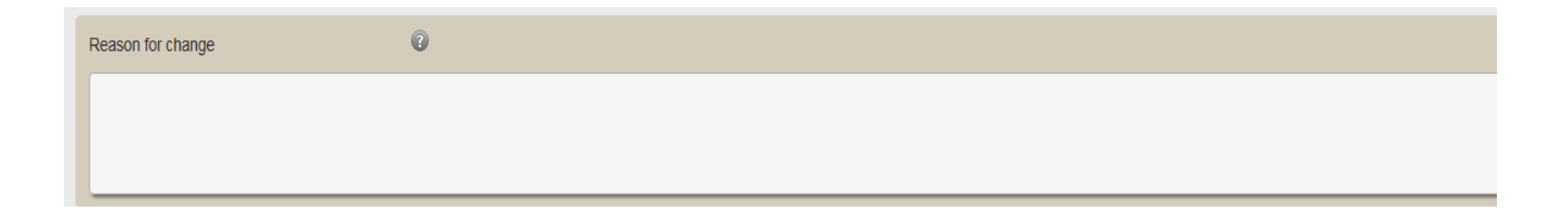

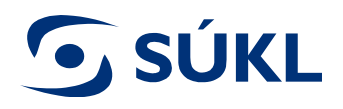

#### How to fill in the application for MD change

To activate the field for change press "Change" button. The green colour of the button indicates that it is possible to change the item.

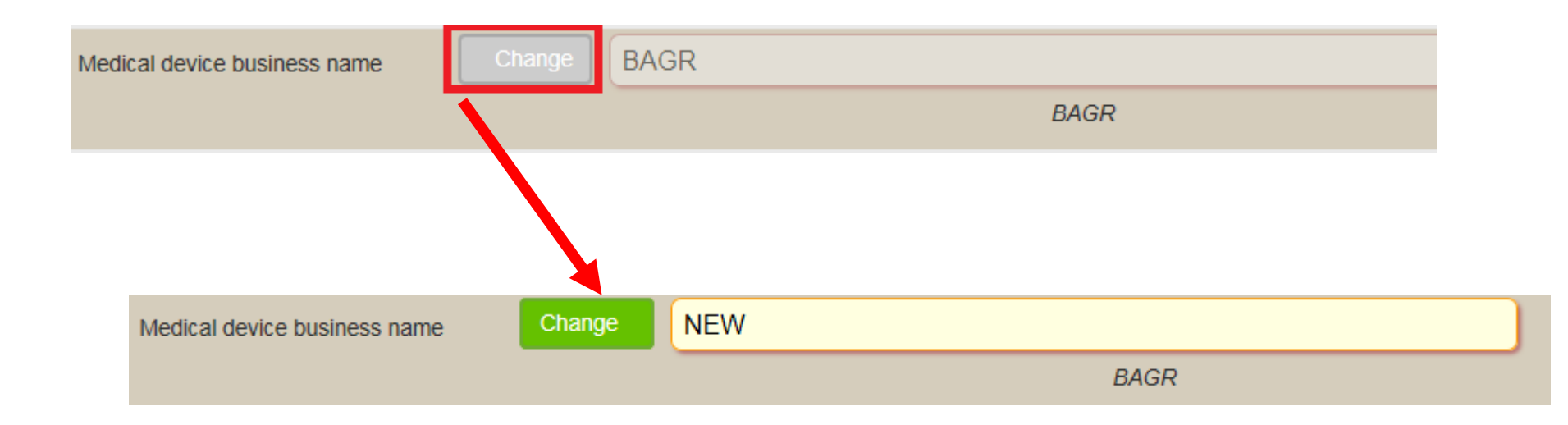

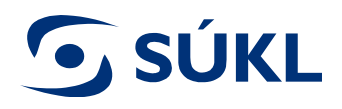

### How to fill in the application for MD change

It is recommended to save the changes continuously as they are made by pressing the "Save" button placed in the "Action menu".

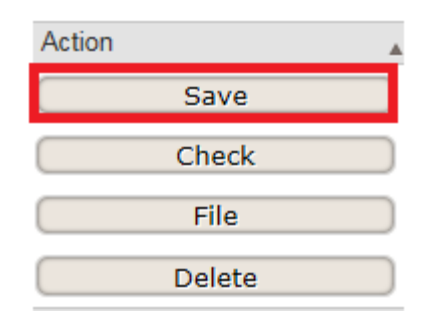

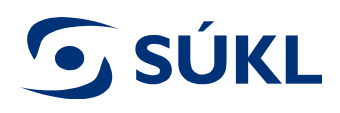

Adding / deleting MD version (variant) In case you wish to add / delete MD variants in Medical device, activate the "Medical Device version" field and continue to edit the field "Medical device version".

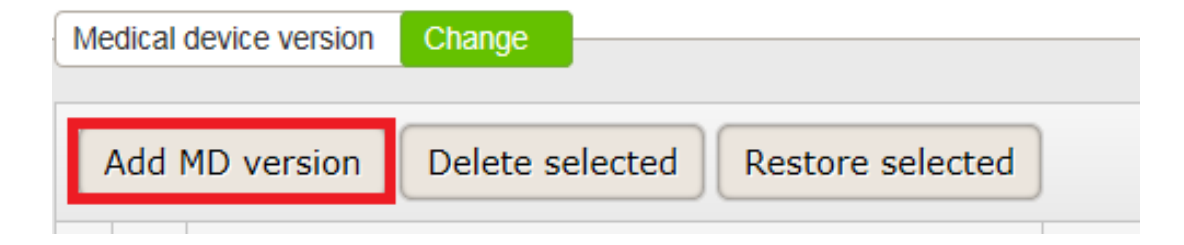

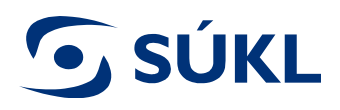

# **Change of attachments**

# In case of attachment change, first delete the selected attachments and then continue by adding a new one.

| List of at | List of attachments Change                                   |                             |  |  |  |  |  |  |
|------------|--------------------------------------------------------------|-----------------------------|--|--|--|--|--|--|
| Add a      | ttachment Delete selected Restore selected                   |                             |  |  |  |  |  |  |
|            | Attachment type                                              | Name                        |  |  |  |  |  |  |
|            | The latest version of the operating manual in Czech language | Guidelines on Data Exchange |  |  |  |  |  |  |

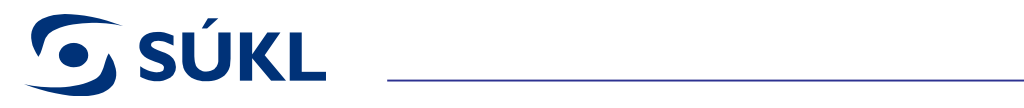

| List | of att | achments Change                                              |                             |
|------|--------|--------------------------------------------------------------|-----------------------------|
| А    | dd a   | ttachment Delete selected Restore selected                   |                             |
|      |        | Attachment ty                                                | Name                        |
|      | 1      | The latest version of the operating manual in Czech language | Guidelines on Data Exchange |

| Attachment selection Attachments are: *.jpg, *.jpeg, *.pdf, *.odf, *.rtf, *.doc, *.docx, *.xls, *.xlsx |
|----------------------------------------------------------------------------------------------------|
| Aktuální verze návodu k použití v českém jazyce (maximální možná velikost přílohy je 50 MB)<br>Select  |
| Další – specifikujte                                                                                   |
| Select                                                                                                 |

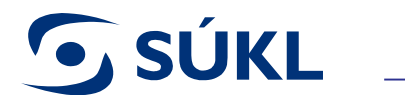

#### To file the application press the "File" button.

| Action |        |  |
|--------|--------|--|
|        | Save   |  |
|        | Check  |  |
|        | File   |  |
|        | Delete |  |

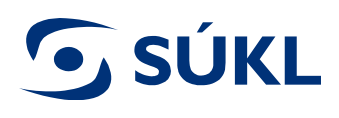

#### An informative notice is displayed, cofirm by clicking on "File"

#### Poučení

V souladu s § 38 zákona č. 500/2004 Sb., správní řád, ve znění pozdějších předpisů, mají účastníci řízení a jejich zástupci právo nahlížet do spisu. S právem nahlížet do spisu je spojeno právo činit si výpisy a právo na to, aby správní orgán pořídil kopie spisu nebo jeho části. Právo nahlédnout do spisu a další práva s tím spojená se uplatňují vůči tomu správnímu orgánu, který se spisem aktuálně disponuje (Státní ústav pro kontrolu léčiv, resp. Ministerstvo zdravotnictví České republiky).

×

Veškeré údaje jsou zpracovány pro účely Registru zdravotnických prostředků (RZPRO). S těmito údaji bude nakládáno pouze způsobem odpovídajícím příslušným ustanovením zákona č. 101/2000 Sb., o ochraně osobních údajů a o změně některých zákonů, ve znění pozdějších předpisů. K osobním údajům budou mít přístup pouze oprávněné úřední osoby vázané mlčenlivostí.

Prohlašuji, že všechny údaje uvedené v této žádosti jsou správné, úplné, zakládají se na pravdě a odpovídají aktuálnímu stavu. Jsem si vědom/vědoma, že poskytnutí nepravdivých údajů je posuzováno jako správní delikt dle zákona č. 268/2014 Sb., o zdravotnických prostředcích a o změně zákona č. 634/2004 Sb., o správních poplatcích, ve znění pozdějších předpisů.

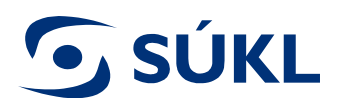

In case the medical device is notified according to Section 31 of the Act on MD, the payment order is generated. The payment should be made without any delay. After the payment is made you will be sent the payment receipt.

| Žádost byla podána             |         |         |          |             |             | ×          |
|--------------------------------|---------|---------|----------|-------------|-------------|------------|
| Platební předpis               |         |         |          |             |             |            |
| V platebním předpisu poplatku. | najdete | všechny | potřebné | náležitosti | k zaplacení | vyměřeného |
| Zobrazit Uložit                |         |         |          |             |             |            |
|                                |         |         |          |             |             |            |
| ·                              |         |         |          |             |             |            |

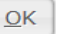

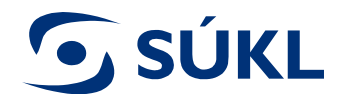

#### Your application has been filed

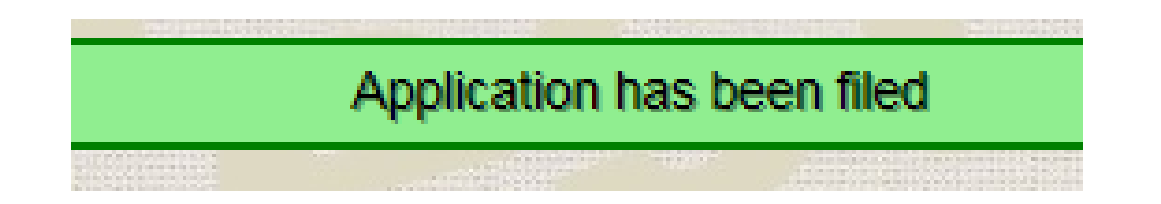

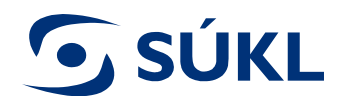

You may check the status of your application under "Filed applications".

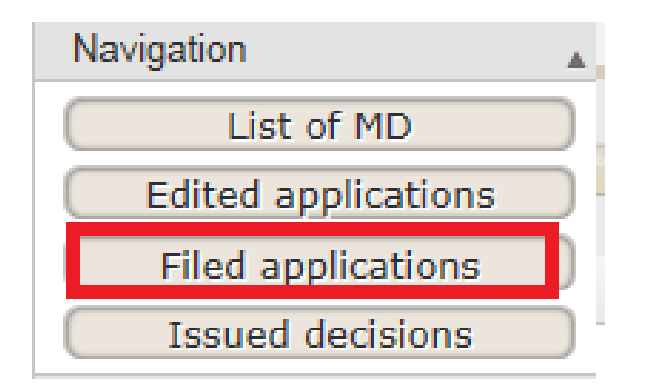

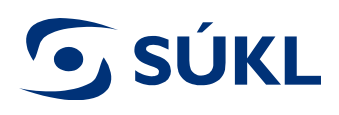

# **Call for completion**

Should the application fail to meet the particulars stipulated by Section 32 and 34 of the Act on MD, you will be invited to eliminate the shortcomings within a reasonable timeline. Call for completion will be displayed in the Medical Devices module under "Active decisions"

| Active decisions         |                                  |          |
|--------------------------|----------------------------------|----------|
| Decision type            | Decision status                  | Count    |
| Call for completion      | Appealed                         | 1        |
| Call for completion      | Confirmed delivery               | 1        |
| Call for completion      | Forwarded to the Appellate Body  | 1        |
| Call for completion      | Processed by appellate authority | 1        |
| Stopping the proceedings | Appealed                         | 3        |
| Stopping the proceedings | Processed by appellate authority | 1        |
| Total                    | Total                            | <u>8</u> |

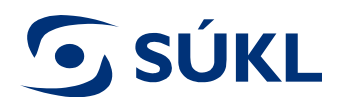

List

MD Dev

#### Append the application upon call for completion 1/2

To append the application when you have received the call for completion, go to the the detail of the application

| Decisior   | n type                         | C       | ecision status             |               | Count       |                       |
|------------|--------------------------------|---------|----------------------------|---------------|-------------|-----------------------|
| Call for   | completion                     | Α       | ppealed                    |               | 1           |                       |
| Call for   | completion                     | C       | Confirmed delivery 1       |               |             |                       |
| Call for   | completion                     | F       | orwarded to the Appellate  | Body          | 1           |                       |
| Call for   | completion                     | F       | processed by appellate aut | thority       | 1           |                       |
| Stopping   | g the proceedings              | A       | ppealed                    |               | 3           |                       |
| Stopping   | g the proceedings              | F       | processed by appellate aut | 1             |             |                       |
| Total      |                                | Т       | otal                       | 8             |             |                       |
|            |                                |         |                            |               |             |                       |
| ons and re | esolutions                     |         |                            |               |             |                       |
| ons and re | esolutions                     |         |                            |               |             |                       |
| ons and re | esolutions<br>SIDC file number | Subject | Decision status            | Decision type | Legal power | Plenipotentiary agenc |

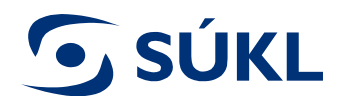

#### Append the application upon call for completion 2/2

# 1. Press "Append an application" button

| Action                  |  |
|-------------------------|--|
| File an appeal          |  |
| Abandonment of appeal   |  |
| Withdraw application    |  |
| Append an application   |  |
| Reports                 |  |
| Copy of the application |  |

2. To file the completion of the application, press "File" button

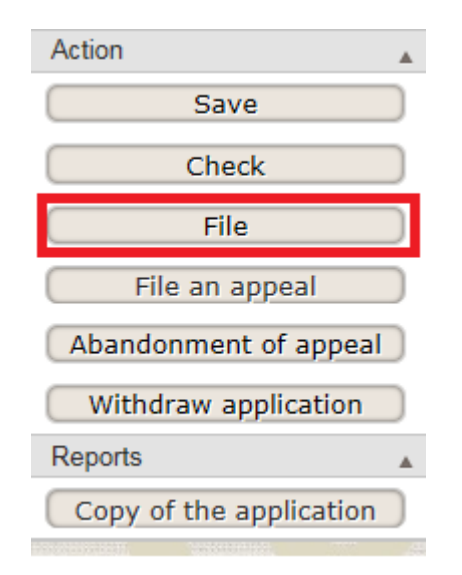

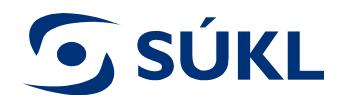

# Acceptance of the application

In case the application meets the particulars stipulated by Section 35 par. 4 of the Act on MD, the Certificate on Medical device change is issued by the Institute.

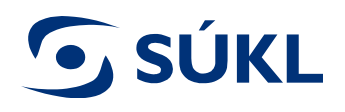

# **Notification of noncompliance**

Should the applicant fail to append the application upon call for completion within the established timeline or fail to pay the administrative fee or withdraw the application, the Institute issues the Notification of noncompliance.

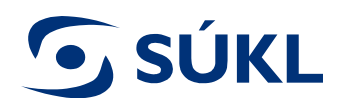

# **Application withdrawal**

The applicant may take the application back at any time until the certificate is issued.

Attention – this step is not reversible!

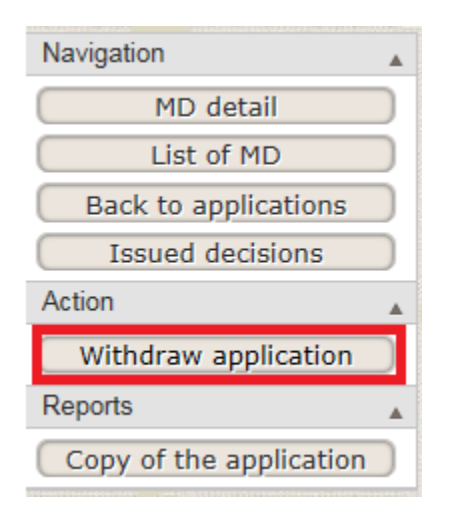

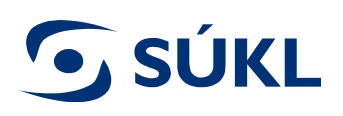

# Status of the application in RZPRO

- **EDITING** (reference number issued) you may edit (modify) the application
- **SUBMITTED** the application has been filed or appended to the Institute
- **PROCESSED** the application is being assessed by the assessor
- **S** ACCEPTED the application meets the legal requirements and the Institute has issued the decision
- CALL FOR COMPLETION you have been delivered call for completion, it is necessary to append the application within the predefined timeline set forth by the resolution, which is part of the call for completion
- **STOPPED** you have not appended the application within the predefined timeline, the Institute cannot confirm the application, you will be informed thereof by a letter sent via post or data box.
- **THE APPLICATION WAS WITHDRAWN** you have taken your application back. The decision cannot be issued. You shall be informed on this fact by a resolution sent via the data box or post. After the resoulution has been issued, the application status changes to "cancellation administration".
- **S** CANCELLATION ADMINISTRATION see THE APPLICATION WAS WITHDRAWN.

You may find only status Editing in the list of EDITED APPLICATION:

**EDITING** – (no reference number issued) the application has not been filed, you may edit it.

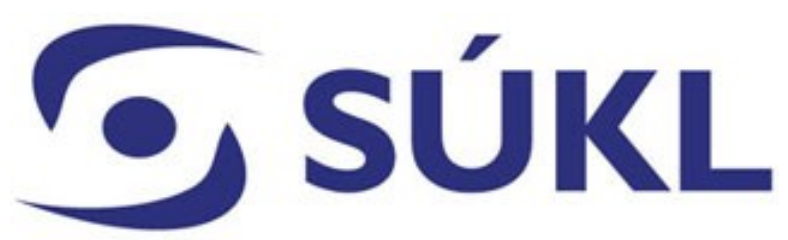

In case of confusion, please address the State Institute for Drug Control:

For technical and methodical requests: email: <u>SZP\_RZPRO\_dotazy@sukl.cz</u> or tel. + 420 272 185 262 on Wednesdays between 9:00 a. m. and 12:00 a. m.

For expert requests: email: <u>onzp@sukl.cz</u> nebo tel. +420 272 185 600 on Mondays and Wednesdays 9:00 - 11:00 a. m. and 1:00 - 3:00 p. m.